Renew your membership with The Enrollment Management Association A step-by-step process

 $\begin{array}{c} + & & & \\ & + & & + \\ & & + & & + \end{array}$ 

The Enrollment Management Association

**Yield Your Best** 

### Log into your MAP

Go to enrollment.org and click on LOGIN in the top right corner of the webpage. This will direct you to the Member Access Portal page, where you can log in. Or click here. Enter your user name and password.

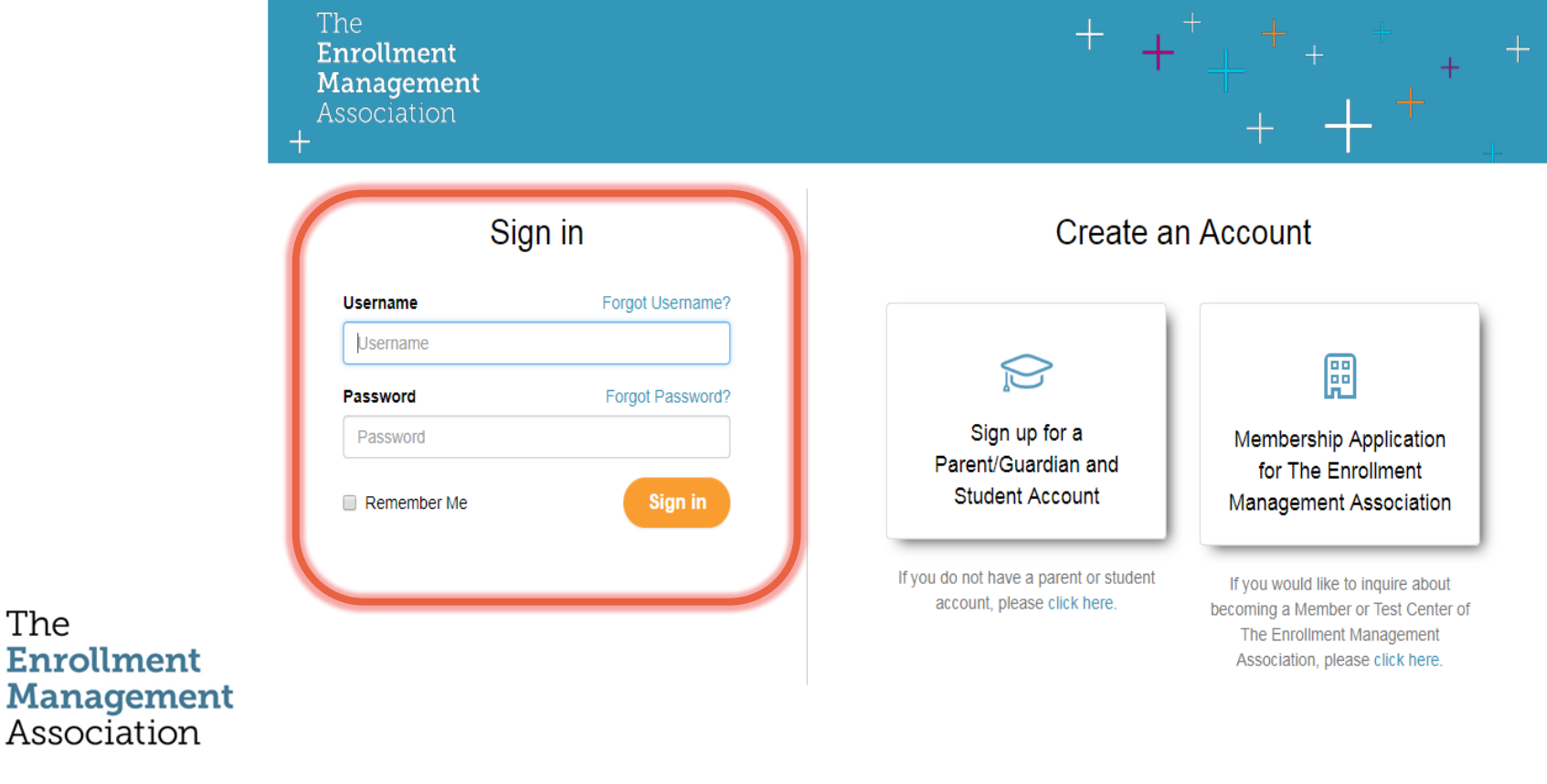

**Yield Your Best** 

# Step 1: Select Renew Now button

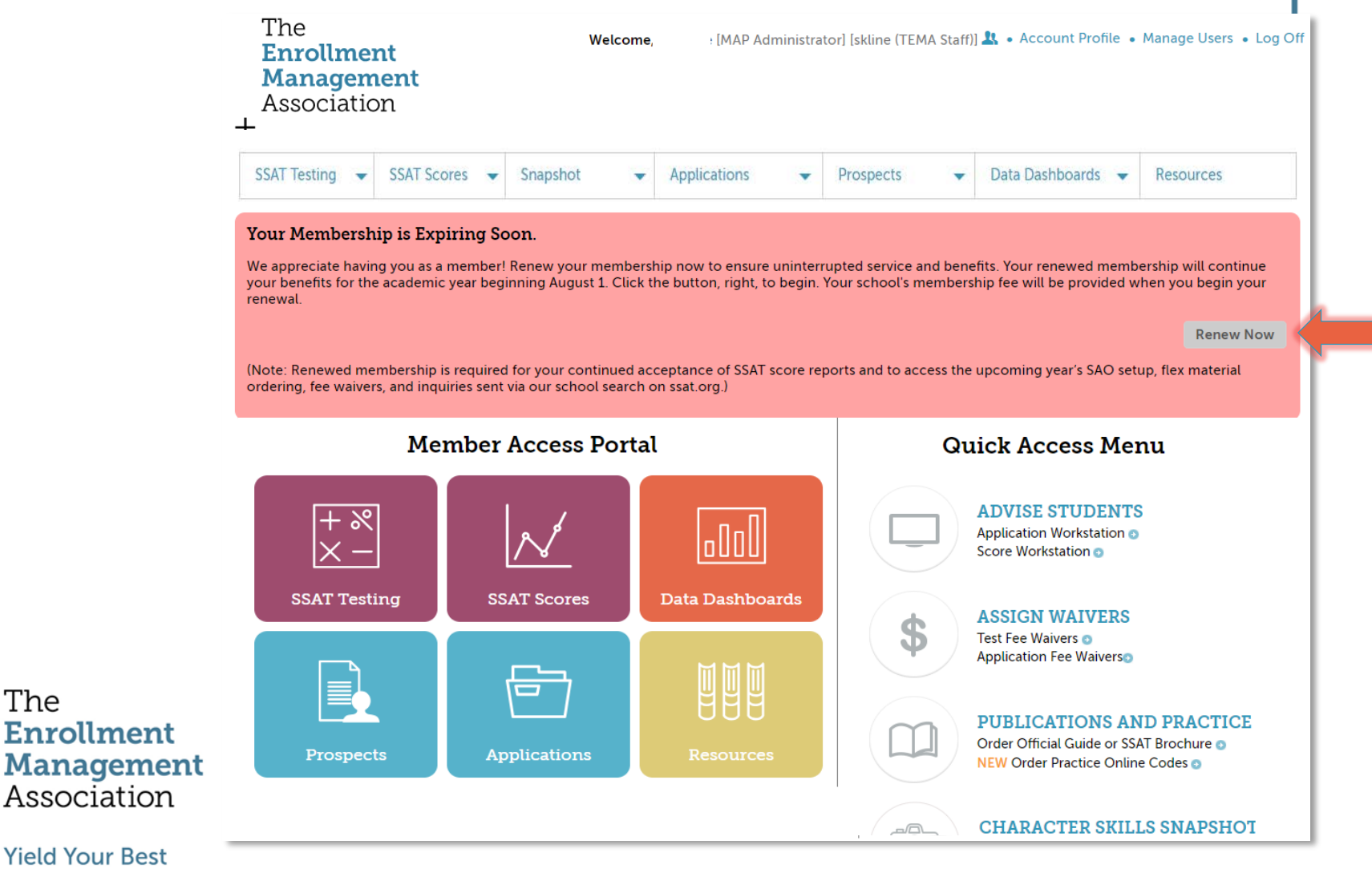

#### Step 2: About Your School

Let us know how the SSAT is used at your school, what database system supports your office, and if you'd like to opt-in to receive the Character Skills Snapshot.

#### **About Your School**

#### How do you use the SSAT at your school?

Do you use the SSAT as counseling for school placement?

Yes

No

Do you use the SSAT as counseling for course placement?

- Yes
- No

Do you use the SSAT as a factor for potential scholarships?

- Yes
- No

Do you use the SSAT as a factor in the admission process?

Yes

How do you accept scores?

SSAT Scores are required
 SSAT Scores are optional

#### Software Used

| The         |
|-------------|
| Enrollment  |
| Management  |
| Association |

Yield Your Best

What Student Information System does your admissions office use?

\$

Rediker

Would you like to participate in the Character Skills Snapshot (CSS) Program? 🜖

YesNo

How do you use the Character Skills Snapshot?

The snapshot is required

The snapshot is optional

Launched in 2017, the Snapshot is an evaluation of character skills, taken online by applicants, that provides a more comprehensive view of the whole child when combined with the cognitive standardized testing.

#### Step 3: Enrollment Data

This step is for member schools only. Complete the grid and tell us how many students were enrolled in each grade last academic year. Make sure there is a number greater than 0 entered for all grades in your school. The total will automatically calculate at the bottom.

|                 | Membership Renew                                    | val                                         |                                                             |                               |
|-----------------|-----------------------------------------------------|---------------------------------------------|-------------------------------------------------------------|-------------------------------|
|                 | Enrollment Data                                     |                                             |                                                             |                               |
|                 | Please supply the enrollment                        | figures for the past year using the form be | low.                                                        |                               |
|                 | Please make sure the correct                        | combination of grades are selected and th   | hat the number of students for each grade are correct.      |                               |
|                 | This information is critical as it on www.ssat.org. | not only calculates your membership due     | s, but also feeds our School Search for students and famili |                               |
|                 | Grade                                               | Day Students                                |                                                             |                               |
|                 |                                                     | This Year                                   | Previous Year                                               | Enter enrollment figures      |
|                 | ✓ PK                                                |                                             | 169                                                         | per grade offered.            |
|                 | € K                                                 |                                             | 35                                                          |                               |
|                 | <b>1</b>                                            |                                             | 34                                                          |                               |
|                 |                                                     |                                             |                                                             |                               |
|                 |                                                     | Total Frankrand                             |                                                             | Enrollment figures you        |
| The             | _                                                   | Total Enrollment 50                         | •                                                           | enter automatically           |
| Enrollment      | _                                                   | (for billing purposes)                      |                                                             | calculate at the bottom       |
| Association     | _                                                   |                                             |                                                             | Previous FOR total enrollment |
| 1000010001      |                                                     |                                             |                                                             |                               |
| Yield Your Best |                                                     |                                             |                                                             |                               |

### Step 4: Assign Your Contacts

Let us know who should receive targeted communications in your office.

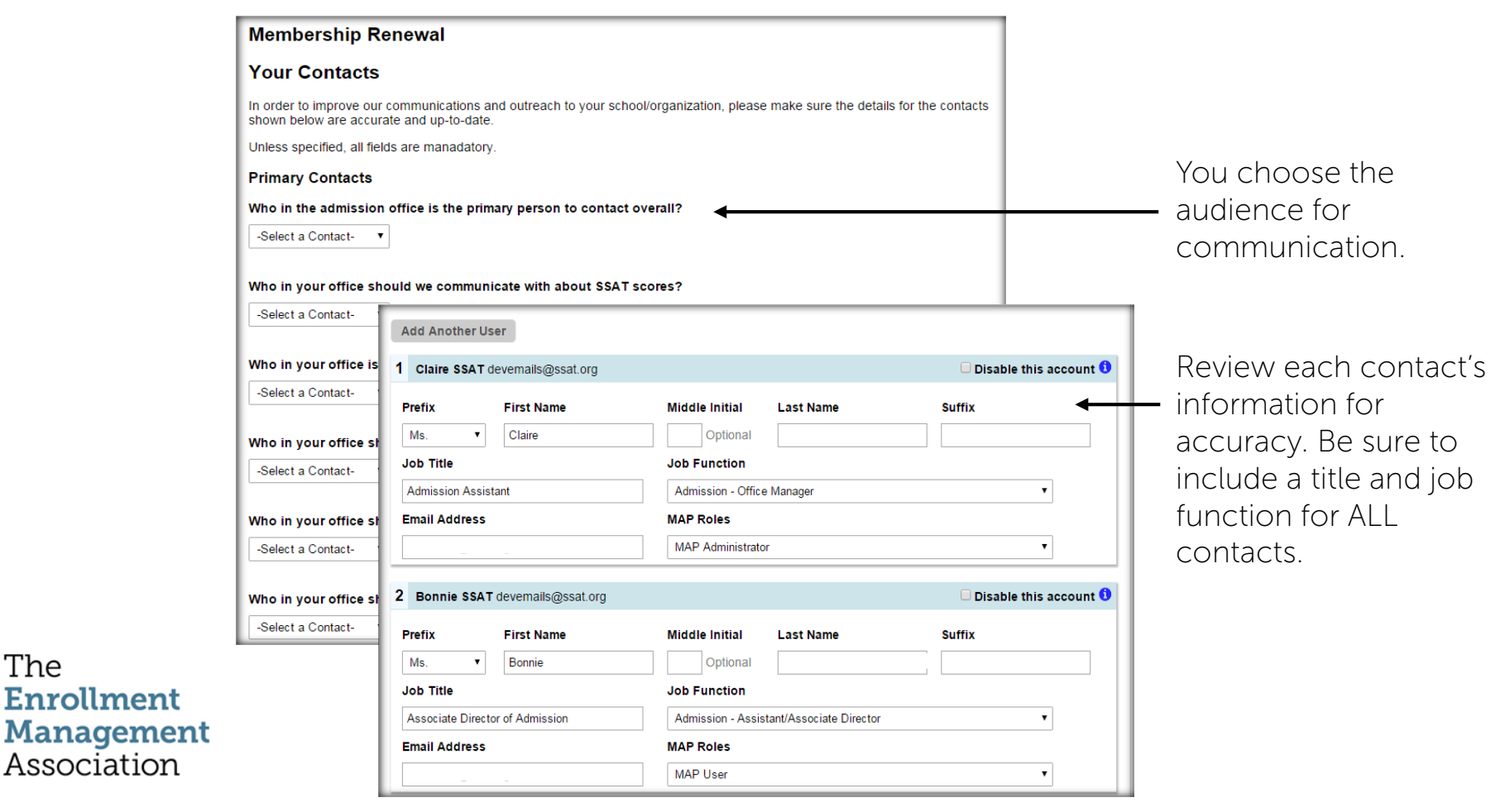

**Yield Your Best** 

# Step 5: Add or Disable Contacts

Keeping contacts up to date is A CRITICAL step in protecting the data in your Member Access Portal.

|                          | 5 New User                    |                        |                 |                           | 🗆 Disabl | e this account  |                                   |
|--------------------------|-------------------------------|------------------------|-----------------|---------------------------|----------|-----------------|-----------------------------------|
|                          | Prefix                        | First Name             | Middle Initial  | Last Name                 | Suffix   | -               | <ul> <li>Add new users</li> </ul> |
|                          | Select one •                  |                        |                 |                           |          |                 |                                   |
|                          | Job Title                     |                        | Job Function    |                           |          |                 |                                   |
|                          |                               |                        | Select one      |                           |          | •               |                                   |
|                          | Email Address                 |                        | MAP Roles       |                           |          |                 |                                   |
|                          |                               |                        | Mailing Contact |                           |          | •               |                                   |
|                          |                               |                        |                 |                           | Previo   | us Next >       |                                   |
|                          | Add Another U                 | ser                    |                 |                           | 🗍 Disab  | le this account |                                   |
|                          | Prefix<br>Mrs. •<br>Job Title | First Name<br>Jennifer | Middle Initial  | Last Name                 | Suffix   |                 | Remove<br>contacts that           |
|                          | Admissions                    |                        | Admission - Ass | istant/Associate Director |          | •               | no longer work                    |
| The                      | Email Address                 | 1                      | MAP Roles       |                           |          |                 | at your school                    |
| Enrollment<br>Management |                               | 200 <b>-</b>           | MAP Administra  | tor                       |          | •               | by checking the box labeled       |
| Association              | 2 -Denise                     |                        |                 |                           | 🗹 Disab  | le this account | <ul> <li>Disable this</li> </ul>  |
| Viold Vour Bost          |                               |                        |                 |                           |          |                 | account.                          |

# Step 6: A Quick Survey

+

Answer 3 quick questions for us and be sure to mark Done before moving onto the next step.

|                                                | Membership Renewal<br>A Quick Survey<br>Please complete the survey questions shown below and then press the "Done" button to submit your survey responses. After clicking<br>the "Done" button, click the "Next" button at the bottom of the page in order to complete the remainder of the renewal.                                                                                                    |
|------------------------------------------------|----------------------------------------------------------------------------------------------------|
|                                                | Member Renewals Survey                                                                                                    |
|                                                | 1 * Overall, how satisfied have you been with the                                                                                                    |
|                                                | 2       *What is your primary reason for maintaining your membership         Access to SSAT test scores       Use of the Standard Application Online         Image: Complexity of the Annual Meeting and other events       Option of serving as an SSAT Test Center         Image: Other       Other         Other       Other (please specify)    The Annual Meeting and other events          Other (please specify)       Image: Other (please specify)    The Annual Meeting and other events          Image: Other (please specify)       Image: Other (please specify) |
| The<br>Enrollment<br>Management<br>Association | <ul> <li><sup>3</sup> * How satisfied are you with our overall customer support?</li> <li>Somewhat</li> <li>Very Satisfied</li> <li>Somewhat</li> <li>Neutral</li> <li>Somewhat</li> <li>Dissatisfied</li> <li>Dissatisfied</li> </ul>                                                                                                    |
| Yield Your Best                                |                                                                                                    |

# Step 7: Terms and Conditions

Click in the box to checkmark and show your agreement to our Membership Terms & Conditions. Once you have read the Terms and Conditions, click Proceed to Payment.

#### Membership Renewal

#### **Terms and Conditions**

#### The Enrollment Management Association

**Membership Services Agreement** 

Last updated on March 19, 2018.

IMPORTANT! PLEASE READ CAREFULLY. THIS IS A LEGALLY BINDING AGREEMENT. BY SIGNING THIS AGREEMENT, YOU ACKNOWLEDGE AND AGREE THAT YOUR ORGANIZATION'S USE OF THE SERVICES PROVIDED BY THE ENROLLMENT MANAGEMENT ASSOCIATION ARE SUBJECT TO THE TERMS AND CONDITIONS SET FORTH IN THIS MEMBERSHIP SERVICES AGREEMENT ("AGREEMENT").

The Enrollment Management Association and its subsidiaries and affiliates (collectively, "EMA") provide content, features, assessments, data, data analysis, research, Internet-based platforms, products and services (the "Services") to Member Organizations ("Members"). The specific Services to be provided to the Member are set forth in a Membership Services Addendum ("Addendum") incorporated into and made part of this Agreement. EMA membership types include Association Members, Premium Members and SAO Affiliate Members. The term "Member" as used herein applies to all EMA membership types unless otherwise explicitly stated. Each Member must acknowledge and accept the terms of the Addendum for the Member's corresponding membership type. By

By checking this box you indicate that you agree to be bound by the terms and conditions of these Terms of Use.

Previous **Proceed To Payment** 

#### Membership Services Addendum for Premium Members

| The<br>Enrollment<br>Management | This Membership Services Addendum (the "Addendum") is part of an agreement entered into by and between the Enrollment Management Association ("EMA"), located in Skillman, New Jersey, and Cate School located in Carpinteria, CA ("Member") (collectively referred to as the "Parties"). The Addendum is hereby incorporated by reference into and made part of the Enrollment Management Association Membership Services Agreement entered into by and between the Parties (the "Agreement") and the Addendum shall become effective as of the Effective Date set forth in the Agreement. All capitalized terms used herein are defined terms and shall have the same meanings provided in the Agreement for the defined terms.  1. Membership Type | You are a<br>Premium<br>Member, and |
|---------------------------------|----------------------------------------------------------------------------------------------------|-------------------------------------|
| Yield Your Best                 | <ul> <li>a. Member shall be designated a Premium Member and EMA shall provide all Premium Member services to the Member as set forth herein.</li> <li>2. Premium Member Services (the "Services") include:         <ul> <li>a. Use of the Internet-based data sharing and communication platform and dashboard known as the Member Access Portal ("MAP").</li> </ul> </li> </ul>                                                                                                    | will see this new addendum.         |
|                                 | b. Use of the Standard Application Online ("SAO"), including the Internet-based platform for the SAO.                                                                                                    |                                     |

### Step 8: Pay Member Dues

Indicate payment by check or credit card. If sending a check, please ensure it is received by The Enrollment Management Association within 2 weeks.

|          | Item                                                           | Quantity Price            |                 |  |
|----------|----------------------------------------------------------------|---------------------------|-----------------|--|
|          | Organization Renewal                                           | 1                         |                 |  |
|          |                                                                | 10141 \$525.00            |                 |  |
|          | Pay By Check                                                   | 2018-2019 Membership Dues |                 |  |
|          | If you would like to pay by check please use the button below. | Calcal Marsh              | •               |  |
|          | Pay by Check                                                   | School Memo               | Maraharahia Faa |  |
|          |                                                                | Students Enrolled         | Membership Fee  |  |
|          | Pay By Credit Card                                             | 2000+                     | \$ 867.00       |  |
|          | If you'd prefer to pay by card please complete the form below. | 1000-1999                 | \$ 762.00       |  |
|          | Billing Address                                                | 800-999                   | \$ 709.00       |  |
|          | The card holder's name and address                             | 500-799                   | \$ 657.00       |  |
|          | First Name                                                     | 300-499                   | \$ 604.00       |  |
|          | Last Name                                                      | 100-299                   | \$ 578.00       |  |
|          | Address                                                        | fewer than 100            | \$ 525.00       |  |
| City     |                                                                | International School      | Members         |  |
|          | State / Province /                                             | International Schools     | \$ 420.00       |  |
| ollment  | Postal Code                                                    | Affiliate Memb            | bers            |  |
| agement  |                                                                | Educational Consultants   | \$ 525.00       |  |
| ociation |                                                                | Access Organizations      | \$ 525.00       |  |

### Step 9: Your Confirmation

| Your order has been processe<br>Transaction ID: Not Applicable | d successfully.                                                                                                    |                                                             |           |
|----------------------------------------------------------------|----------------------------------------------------------------------------------------------------|-------------------------------------------------------------|-----------|
| Order Details<br>Organization Renewal<br>Total                 | Quantity<br>1                                                                                                    | <b>Amount (USD)</b><br>500.00<br>500.00                     |           |
| Paying by check? Please print this invoid                      | e and process for payment to The Enro                                                                                                    | ollment Management Association by July 3                    | 31. Thank |
|                                                                | <ul> <li>If paying by check, d your invoice to subm business office.</li> <li>If you paid with cred download your receivour records.</li> </ul> | receipt:<br>Iownload<br>nit to your<br>Iit card,<br>ipt for |           |

+

+

#### The Enrollment Management Association

**Yield Your Best** 

+

# Thank you for your continued support and involvement with The Enrollment Management Association

The Enrollment Management Association

**Yield Your Best**